## Instructions for Olympus Wide-field microscopy

© KCCI

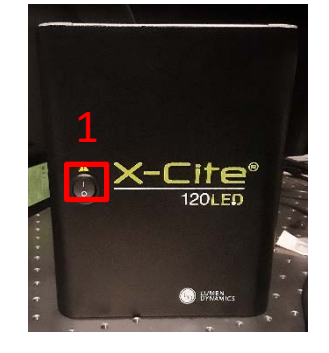

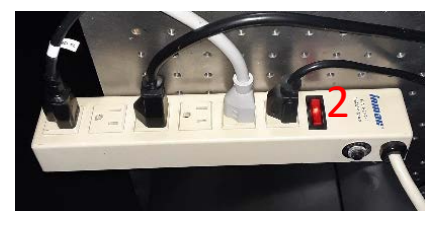

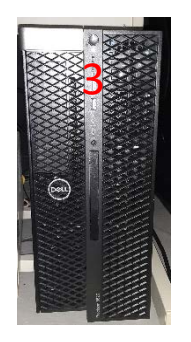

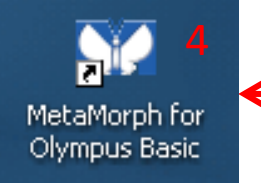

### Start the system - 1

#### 1. Turn on the Arc Lamp.

**NOTE:** This step can be skipped if the arc lamp is not use.

\*\*If you turn off the Arc Lamp and for turn it on again, you have to wait for 1 hour to cool down.

2. Turn on electronic controls by switching on the power outlet extension strip.

- 3. Turn on the computer. Log into the computer with your email account.
- 4. Start the Internet Explorer web browser and log into the 'Record Usage Time' page at the KCCI website with your KCCI account.

4. Stat the Metamorph for Olympus Basic software on the desktop.

#### Start the system - 2

5. In MetaMorph Software, open the "Configure Acquisition..." window from the menu "Acquire->Acquire..." or

the "Configure Acquisition" icon.

| Se M  | letaM  | lorph Bas | ic    |        |       |          |       |            |     |      |     |
|-------|--------|-----------|-------|--------|-------|----------|-------|------------|-----|------|-----|
| File  | Edit   | Regions   | Stack | Acquir | e D   | evices   | Disp  | olay       | Pro | cess | Log |
| B     |        | 5 /       | X @   |        | •     |          |       | ţ <b>Ģ</b> | 虚   | 5    | S.  |
| Illum | : [Nor | ne]       |       | • 6    | 9   1 | /lag: [[ | Vone] | <u>}</u>   |     |      | -   |

- 6. In the "Configure Acquisition..." window, click the 'Special' tab to change the Digitizer from '14 bit' to '12 bit'.
- 7. Close Metamorph software.
- 8. Restart Metamorph software.

NOTE: Steps 5-8 are required because of a communication problem between the electronic and the Metamorph software.

| M Acquire           |                                          | - 🗆 🗙 |
|---------------------|------------------------------------------|-------|
| Acquire             | Image: 📑 Untitled                        |       |
| Save Image          | Save to:\Red-ND3-Exposure20 Set Save     |       |
| Save w/Sequence     | Display Acquire Correct Annotate Special |       |
| Exposure Time:      | Digitizer: High-speed (12-bit)           |       |
| 200 ÷ ms 💌          | Gain: 🛛 🕂 📕 🕨                            |       |
| AutoExpose          | Bit Depth: 12                            |       |
| Binning: 1          | Info                                     |       |
| Camera Area:        | Offset: 0 - 1                            |       |
| -> Full Chip        |                                          |       |
| Center Quad.        |                                          |       |
| Use Active Region   | France Te Aug. T A                       |       |
| Show Live           |                                          |       |
| Live Bin: 1 📑       |                                          |       |
| Temp:0c             |                                          |       |
|                     |                                          |       |
| Setting [Modified]: |                                          |       |
| bfwsh100ms_bin2     |                                          |       |
| Close Less <<       | Setting: Load Save Save As               |       |

#### Shutdown the system

- 1. Close the software (Metamorphosis).
- 2. Start to copy the acquired images to the K drive for your data transfer.
- 3. Click 'Set Current Time' for your ending time on the time recording page and click 'Submit' to record your usage time.
- 4. Turn off the computer if data is copied to the K drive .
- 5. Turn off electronic controls by switching off the power outlet extension strip.
- 6. Turn off the arc lamp.
- 7. Clean the objective lens and working bench area

#### Select the objective lens

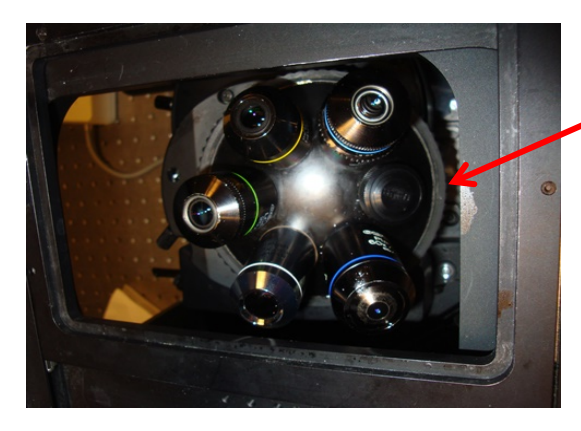

**Turret** to hold maximally 6 objective lens – you need to manually rotate the turret to select an objective lens.

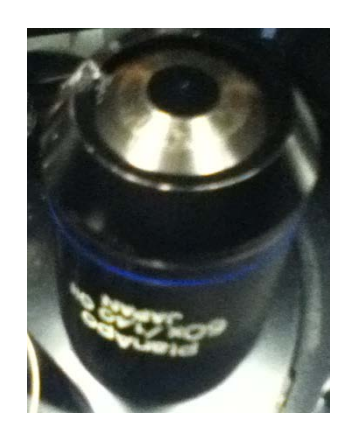

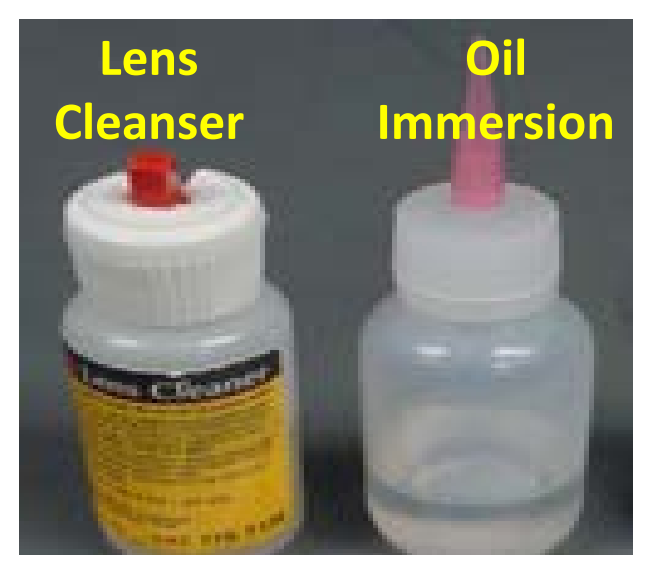

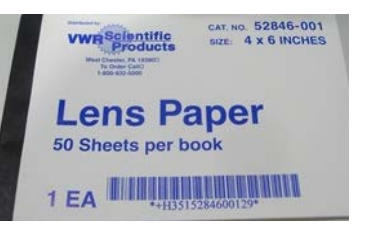

Make sure to read and understand the labels on an objective lens and put the correct immersion for it. Clean the objective lens before and after use.

For dry lens, although no immersion is required, cleaning is still needed at the beginning to remove any dirt.

Follow instruction given by the center staff for cleaning an objective.

#### Moving Stage and Focus Manually or by Software

#### **Manual Control**

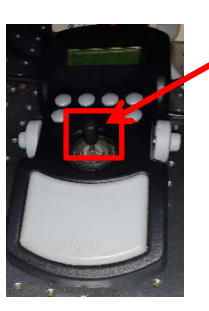

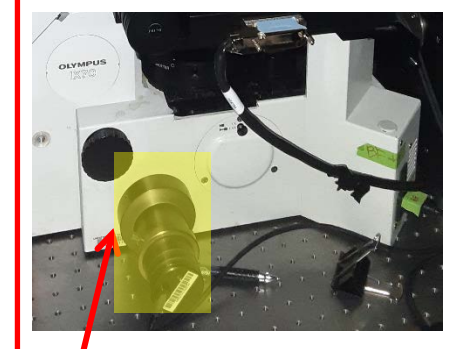

**Coarse Focus** 

#### Stage XY Movement

🐔 🍧 🎽 X: 75825.00 Y: 39940.00

**Focus Control** 

👫 💽 👩 Z: -5.00

The software shows the stage and focus current positions. You can move stage and focus by clicking the 'arrow buttons'. Each click moves in a certain steps, which can be defined in 'Devices->Stage->Move Stage to Absolute Position' 'Device->Focus'

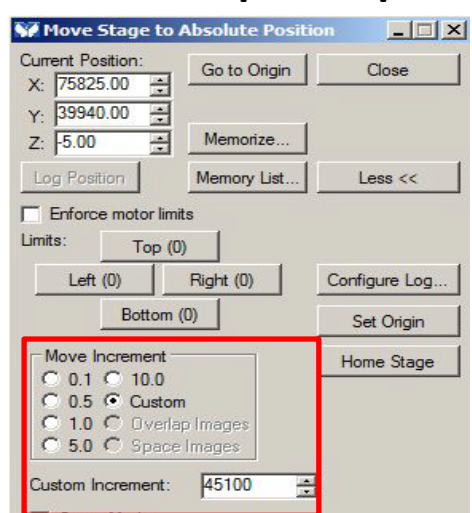

#### Each XY step is 0.2µm. Each Focus step is 0.01µm.

| Focus                                    | 5                             |                                      |
|------------------------------------------|-------------------------------|--------------------------------------|
| Focus Configu                            | ure   Limits   Sp             | ecial                                |
| Move Increme<br>0.1 0 0.2<br>0 2.0 0 5.0 | nt<br>C 0.5 C 1<br>C 10.0 © C | .0 Custom<br>Increment<br>ustom 5000 |
| Go To Top                                | Top:                          | 0                                    |
| Go To Home                               | Home:                         | 0                                    |
| Go To Bottom                             | Bottom:                       | 0                                    |
| Go To Origin                             |                               |                                      |
|                                          | Memory List                   | . Close                              |

### Load the imaging method

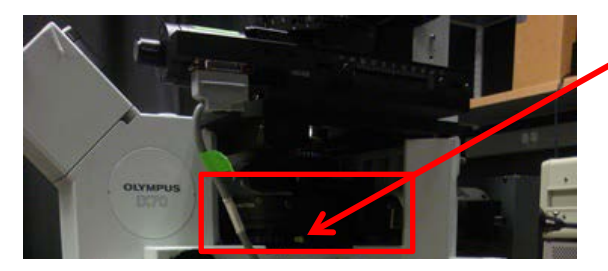

Make sure to have the correct cube in the cube turret (upon your imaging and the method set up for you). Verify this with the KCCI staff if you are not sure.

| Acquire                                               | Image: 📑 Untitled                                                                                             |   |
|-------------------------------------------------------|----------------------------------------------------------------------------------------------------|---|
| Save "Live"                                           | Save to:\Red-ND3-Exposure20 Set Save                                                                          |   |
| Save w/Sequence                                       | Display Acquire Correct Annotate Special                                                                      |   |
| posure Time:<br>00 🚔 ms 💌<br>ActoExpose<br>nning: 1 🚔 | Auto-Expose Settings:<br>Target Intensity: 3087 *<br>% of Max [4095]: 75.8 *<br>Maximum Exposure: 2000 * ms * | ¥ |
| amera Area:<br>-> Full Chip                           | -External Shutter Linked to Camera:                                                                           |   |
| Use Active Region<br>Show Live                        | Preferences:<br>Amount to adjust exposure when<br>using the arrows of the edit box:                           |   |
| ve Bin: <mark>1 .</mark><br>Temp:0.c                  | <ul> <li>Zoom live image if binning is different</li> <li>Use setting name as image name</li> </ul>           |   |
| etting [Modified]:<br>fwsh100ms_bin2                  |                                                                                                    |   |
| Close Less <<                                         | Setting: Load Save Save As                                                                                    |   |

In the "Configure Acquisition..." window,
Go to the 'Acquire' tab and choose the imaging method.
NOTE: To enable the method, you have to click the 'Live' or 'Acquire' button at least once.

**NOTE:** Get trained by the KCCI staff for using a method. Do NOT create a new method by yourself. Ask the KCCI staff to create it for you.

To achieve the desired image intensity,

- Adjust the camera exposure time.
- >Adjust the illumination intensity (explained below).

### **Brightfield Light Control**

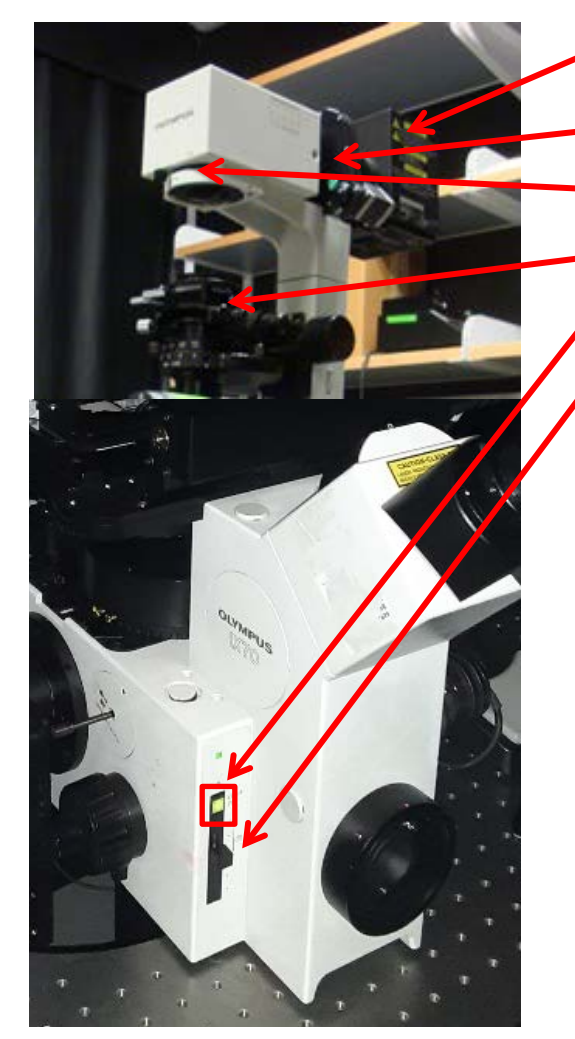

Brightfield light HAL lamp house. Brightfield shutter (software controlled). Field Diaphragm. Condenser.

Brightfield light on/off switch button Brightfield light intensity adjustment bar

In the software, two methods are created for brightfield imaging:

- 1. 'brightfield' (after chosen and enabled by clicking the 'Live' or 'Acquire' button once) allows the brightfield shutter open all the time.
- 2. 'brightfield\_wshutter' only allows the brightfield shutter open for imaging when the 'Live' or 'Acquire' button is clicked.

**NOTE:** For brightfield imaging, the Köhler illumination alignment should be checked. Get trained by the KCCI staff for the Köhler illumination alignment.

### **Fluorescent Light Control**

- Adjust Arc lamp output intensity. NOTE: Typically it is set up for its maximal and should not be changed.
- -In the external excitation control box,
  - > 'Neutral Density (ND)' filters are installed on a filter wheel.
- 'Excitation (Ex)' filters are installed on a filter wheel.
- Shutter is installed.
- In the external emission control box,
  - 'Emission (Em)' filters are installed on a filter wheel.
- Shutter is installed.

All of them are controlled by the software.

Typically, the Ex. and Em. filters are defined by the imaging method you select, and the shutters are open when only imaging is enabled through the 'Live' or 'Acquire' button. NOTE: make sure to have the correct cube in the cube turret. Adjust the excitation intensity by selecting a proper ND filter -

- **Go to 'Devices->Device Control'** in the menu.
- Click 'Component Control' in the 'Device Control' window.
- Choose 'Ludi Wheel 1' for 'Component'.
- Select the 'ND' filter from the dropdown list The higher number the less excitation intensity. 'Blank' means no filter and the slot is empty.

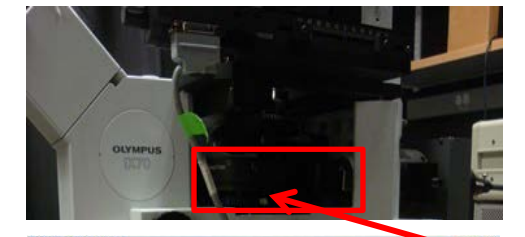

| BOTH IDUCT.           | FRET_CF               | P                                                                      |               | 2         |       |    |
|-----------------------|-----------------------|------------------------------------------------------------------------|---------------|-----------|-------|----|
| Magnification         | 10x                   |                                                                        | <u>×</u>      |           |       |    |
| Stage<br>Stage X:     | 93062                 | · UserSteps                                                            | Go To Postion | n: [None] | ¥     | 13 |
| Stage Y               | -12858                | -                                                                      | Go To Origin  | Memorize  |       |    |
| z                     | 57360                 | UserSteps                                                              | Home T        | op Bottom |       |    |
| Company Con           | 4 mil                 |                                                                        |               |           | Com   |    |
| Component Cor         | TUTCH                 | •                                                                      |               |           | Close |    |
|                       |                       |                                                                        |               |           |       |    |
| Componen              | t Control             |                                                                        |               |           |       |    |
| Component             | t Control<br>Lud Whee | 1                                                                      |               |           | -     |    |
| Component<br>mponent: | t Control<br>Lud Whee | l 1<br>1. Blank                                                        |               |           |       |    |
| Component<br>mponent: | t Control             | l 1<br>1. Blank<br>1. Blank                                            |               |           |       |    |
| Component<br>mponent: | t Control             | 1. Blank<br>1. Blank<br>2. 0.5<br>3. 1.0                               |               |           | -     |    |
| Component<br>mponent: | t Control             | 1 1<br>1. Blank<br>1. Blank<br>2. 0.5<br>3. 1.0<br>4. 1.5              |               |           | -     |    |
| Component<br>mponent: | t Control             | 1. Blank<br>1. Blank<br>2. 0.5<br>3. 1.0<br>4. 1.5<br>5. 2.0<br>6. 2.5 |               | _         | -     |    |

### Acquire an image

## Click 'Show Live' to see a live image on the screen.

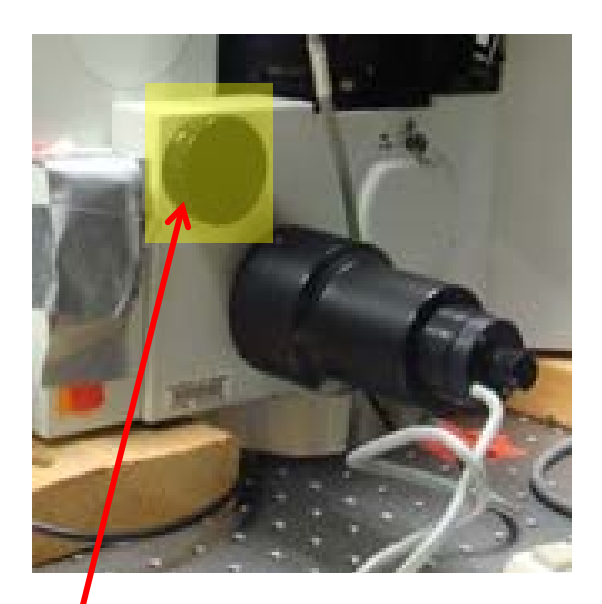

**Note:** Remember to switch to the **'SP'** position (for camera) from the **'EYE'** position (for ocular) on the microscope right side.

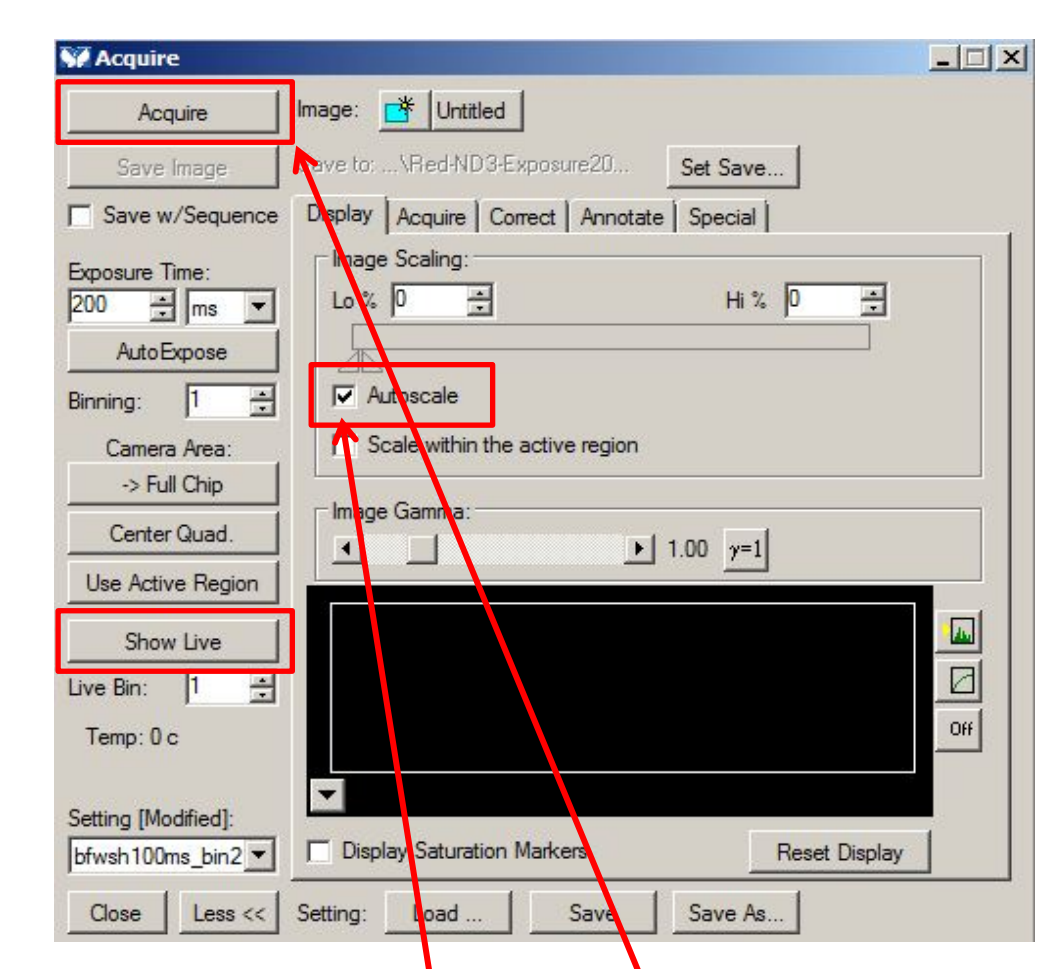

# Adjust the focus and then click 'Acquire' to take an image.

Note: Enabling 'Autoscale' will have the software automatically adjust the contrast.

#### Save an acquired image

| N. M  | letal  | lorph Bas | ic    |         |         |              |             |     |         |         |            |           |         |   |
|-------|--------|-----------|-------|---------|---------|--------------|-------------|-----|---------|---------|------------|-----------|---------|---|
| File  | Edit   | Regions   | Stack | Acquire | Devices | Display      | Process     | Log | Measure | Journal | Apps       | Window    | Help    |   |
| á     |        |           | X®    |         | 1       | 2   <u>1</u> | <u>岸</u>  の | TP  | M 🞹 🎙   | 🔂       | <b>6</b> 7 | <b>2</b>  | F 🖓 I   | × |
| Illum | : [Nor | ne]       |       | •       | Mag:    | lone]        |             | •   | 44      | 57 F4   | X: 7582    | 5.00 Y: 3 | 9940.00 |   |

- 0 ×

-Zoom in/out the image digitally, you can also do this by right clicking the image

Assign a color LUT to the image

Define the dynamic range for display

the histogram

Untitled (50%)

Adjust the contrast by sliding the two marks

Click 'Save' icon to save your image. By default, the image will be saved as a greyscale TIFF image.

Save images into the folder in the D drive. Do NOT save images to the server (K drive).

After finishing imaging, copy the acquired images to the K drive for your data transfer.

### Widefield Objective Lens Calibration

| Calbrate Gray Levels F8 Assign Time Reference  Threshold Image Ctrl+T Set Color Threshold Cut Objects F7 Jon Objects Ctrl+F7 Integrated Morphometry Analysis Internally Threshold Objects Show Region Statistics Region Measurements Measure Risel Unescan Show Histogram Segmented Histogram Manually Count Objects Clear Measurement Stamps Alt+C                                                                                                    | Calibrat                                                                                                    | e Distances                                                                                                    |                                                                    |                                                            | m.                                                                                                    | oube-GEP                                                                 | -         |                                                         | 6                                                                                                    | Men                                       | INcore           |
|----------------------------------------------------------------------------------------------------|----------------------------------------------------------------------------------------------------|----------------------------------------------------------------------------------------------------|--------------------------------------------------------------------|------------------------------------------------------------|----------------------------------------------------------------------------------------------------|--------------------------------------------------------------------------|-----------|---------------------------------------------------------|----------------------------------------------------------------------------------------------------|-------------------------------------------|------------------|
| Threshold Image Cbrl+T   Set Color Threshold F7   Dain Objects Cbrl+F7   Integrated Morphometry Analysis Internally Threshold Objects   Show Region Statistics Show Region Statistics   Region Measurements Measure Pixel   Unescan Show Histogram   Show Histogram Segmented Histogram   Show Histogram Segmented Histogram   Segmented Histogram Alt+C     Intersection Statistics                                                                                                    | Calibrati<br>Assign 7                                                                                                    | e Gray Levels<br>Time Reference                                                                                                    |                                                                    | F8                                                         | L                                                                                                    | GUEGPP                                                                   |           |                                                         | 10                                                                                                    | Times.                                    | Thene            |
| Set Color Threshold<br>Cut Objects F7<br>Jon Objects Ctrl+F7<br>Integrated Morphometry Analysis<br>Internally Threshold Objects<br>Show Region Statistics<br>Region Measurements<br>Measure Pixel<br>Unescan<br>Show Histogram<br>Segmented Histogram<br>Manually Count Objects<br>Calpers<br>Clear Measurement Stamps Alt+C                                                                                                    | Thresho                                                                                                    | ld Image                                                                                                    |                                                                    | CH+T                                                       |                                                                                                    |                                                                          |           |                                                         |                                                                                                    |                                           |                  |
| Cut Objects F7<br>Join Objects Ctrl+F7<br>Integrated Morphometry Analysis<br>Internally Threshold Objects<br>Show Region Statistics<br>Region Measurements<br>Measure Pixel<br>Uinescan<br>Show Histogram<br>Show Histogram<br>Show Histogram<br>Show Histogram<br>Show Histogram<br>Show Histogram<br>Show Histogram<br>Show Histogram<br>Show Histogram<br>Show Histogram<br>Show Histogram<br>Calpers<br>Clear Measurement Stamps Alt+C<br>Clear Measurement Stamps Alt+C<br>Clear Measurement Stamps Alt+C<br>Clear Measurement Stamps Alt+C<br>Calibration: [None]<br>[None]<br>atton<br>Ioaded/saved calibration file: C:/Olympus/applympmoc/DATA/objective.CAL<br>Name X Y Units Magnification Camera  +<br>1.5z 0.4379 0.4379 um + 10x-1.5z + Hamanatu I + An<br>1.5z 0.1328 0.3328 um + 20x + Hamanatu I + An<br>1.5z 0.2137 0.2137 um + 20x-1.5z + Hamanatu I + An<br>1.5z 0.2137 0.2137 um + 20x-1.5z + Hamanatu I + An<br>1.5z 0.2137 0.2137 um + 20x-1.5z + Hamanatu I + An                                                                                                    | Set Colo                                                                                                    | r Threshold                                                                                                    |                                                                    |                                                            |                                                                                                    |                                                                          |           |                                                         |                                                                                                    |                                           |                  |
| Join Objects Ctrl+F7<br>Integrated Morphometry Analysis<br>Internally Threshold Objects<br>Show Region Statistics<br>Region Measurements<br>Measure Pixel<br>Unescan<br>Show Histogram<br>Segmented Histogram<br>Segmented Histogram<br>Calpers<br>Clear Measurement Stamps Alt+C                                                                                                    | Cut Obj                                                                                                    | ects                                                                                                    |                                                                    | F7                                                         |                                                                                                    |                                                                          |           |                                                         |                                                                                                    |                                           |                  |
| Integrated Morphometry Analysis<br>Internally Threshold Objects<br>Show Region Statistics<br>Region Measurements<br>Measure Pixel<br>Unescan<br>Show Histogram<br>Show Histogram<br>Show Histogram<br>Show Histogram<br>Show Histogram<br>Show Histogram<br>Segmented Histogram<br>Calpers<br>Clear Measurement Stamps<br>Alt+C<br><b>brate Distances</b><br>[No Images]<br>Calibration:<br>[None]<br>[None]<br>[None]<br>Ition<br>Isode/saved calibration file: C:/Olympue\app\mmpmc\DATA/objective.CAL.<br><u>Name X Y Units Magnification Camera</u> +<br>1.52 0.4379 0.4379 um Y 10x-1.52 Hamanatu (¥ An<br>1.52 0.2137 0.2137 um Y 20x Hamanatu (¥ An<br>1.52 0.2137 0.2137 um Y 40x ¥ Hamanatu (¥ An<br>1.52 0.1675 0.1675 um ¥ 40x ¥ Hamanatu (¥ An                                                                                                    | Join Obj                                                                                                    | ects                                                                                                    |                                                                    | Ctrl+F7                                                    |                                                                                                    |                                                                          |           |                                                         |                                                                                                    |                                           |                  |
| Internally Threshold Objects Show Region Statistics Region Measurements Measure Pixel Unescan Show Histogram Segmented Histogram Segmented Histogram Calpers Calpers Clear Measurement Stamps Alt+C  thrate Distances                                                                                                    | Integral                                                                                                    | ted Morphometry                                                                                                    | Analysis                                                           |                                                            |                                                                                                    |                                                                          |           |                                                         |                                                                                                    |                                           |                  |
| Show Region Statistics<br>Region Measurements<br>Measure Pixel<br>Linescan<br>Show Histogram<br>Segmented Histogram<br>Segmented Histogram<br>Calpers<br>Clear Measurement Stamps<br>Clear Measurement Stamps | Internal                                                                                                    | ly Threshold Obje                                                                                                    | cts                                                                |                                                            |                                                                                                    |                                                                          |           |                                                         |                                                                                                    |                                           |                  |
| Region Measurements<br>Measure Pixel<br>Linescan<br>Show Histogram<br>Segmented Histogram<br>Manualy Count Objects<br>Calipers<br>Clear Measurement Stamps Alt+C<br>Clear Measurement Stamps Alt+C<br>Clear Measurement Stamps Alt+C<br>Clear Measurement Stamps Alt+C<br>Clear Measurement Stamps Alt+C<br>Clear Measurement Stamps Alt+C<br>Clear Measurement Stamps Alt+C<br>Clear Measurement Stamps Alt+C<br>Clear Measurement Stamps Alt+C<br>Clear Measurement Stamps Alt+C<br>Clear Measurement Stamps Alt+C<br>Clear Measurement Stamps Alt+C<br>Clear Measurement Stamps Alt+C                                                                                                    | Show Re                                                                                                    | egion Statistics                                                                                                    |                                                                    |                                                            |                                                                                                    |                                                                          |           |                                                         |                                                                                                    |                                           |                  |
| Measure Pixel         Linescan         Show Histogram         Segmented Histogram         Manually Count Objects         Calipers         Clear Measurement Stamps         Alt +C                                                                                                    | Region I                                                                                                    | Measurements                                                                                                    |                                                                    |                                                            |                                                                                                    |                                                                          |           |                                                         |                                                                                                    |                                           |                  |
| Linescan<br>Show Histogram<br>Segmented Histogram<br>Manualy Count Objects<br>Calipers<br>Clear Measurement Stamps Alt+C                                                                                                    | Measure                                                                                                    | e Pixel                                                                                                    |                                                                    |                                                            |                                                                                                    |                                                                          |           |                                                         |                                                                                                    |                                           |                  |
| Show Histogram<br>Segmented Histogram<br>Manually Count Objects<br>Calipers<br>Clear Measurement Stamps Alt+C<br>brate Distances<br>[No Images]<br>Calibration:<br>[None]<br>[None]<br>ation<br>Ioaded/saved calibration file: C:\Olympus\app\mmproc\DATA\objective.CAL<br>Name X Y Units Magnification Camera +<br>I.5c 0.4379 0.4379 um + 10x-1.5c Hamanatsu I + An<br>1.5c 0.3328 0.3328 um + 20x Hamanatsu I + An<br>1.5c 0.2137 0.2137 um + 20x-1.5c Hamanatsu I + An<br>1.5c 0.1675 0.1675 um + 40x Hamanatsu I + An                                                                                                    | Linescar                                                                                                    | 1                                                                                                    |                                                                    |                                                            |                                                                                                    |                                                                          |           |                                                         |                                                                                                    |                                           |                  |
| Segmented Histogram<br>Manually Count Objects<br>Calipers<br>Clear Measurement Stamps Alt+C<br>brate Distances<br>[No Images]<br>Calibration:<br>[None]<br>plone]<br>ation<br>Ioaded/saved calibration file: C/Olympus/app/improc/DATA/objective.CAL<br>Name X Y Units Magnification Camera +<br>1.5c 0.4379 0.4379 um + 10x-1.5c + Hamanatsu ( An<br>0.3328 0.3328 um + 20x + Hamanatsu ( An<br>1.5c 0.2137 0.2137 um + 20x-1.5c + Hamanatsu ( An<br>1.5c 0.2137 0.2137 um + 20x-1.5c + Hamanatsu ( An<br>1.5c 0.1675 0.1675 um + 40x + Hamanatsu ( An                                                                                                    | Show Hi                                                                                                    | stogram                                                                                                    |                                                                    |                                                            |                                                                                                    |                                                                          |           |                                                         |                                                                                                    |                                           |                  |
| Manualy Count Objects<br>Calpers<br>Clear Measurement Stamps Alt+C<br>divate Distances<br>[No Images]<br>Calibration: [None]<br>[None]<br>ation<br>Ioaded/saved calibration file: C:\Olympus\app\mmproc\DATA\objective.CAL<br>Name X Y Units Magnification Camera +<br>1.5c 0.4379 0.4379 um + 10x-1.5c Hamanatsu [ An<br>0.3328 0.3328 um + 20x Hamanatsu [ An<br>1.5c 0.2137 0.2137 um + 20x-1.5c Hamanatsu [ An<br>1.5c 0.1675 0.1675 um + 40x Hamanatsu [ An                                                                                                    | Segmen                                                                                                    | ted Histogram                                                                                                    |                                                                    |                                                            |                                                                                                    |                                                                          |           |                                                         |                                                                                                    |                                           |                  |
| Caler Measurement Stamps Alt+C  derate Distances  [No Images] Calibration: [None] [None] ation Ioaded/saved calibration file: C:\Olympus\app\mmproc\DATA\objective.CAL Name X Y Units Magnification Ioaded/saved calibration file: C:\Olympus\app\mmproc\DATA\objective.CAL Name X Y Units Magnification I.5c 0.4379 0.4379 um v 10x-1.5c + Hamanatsu I + An 0.3328 0.3328 um v 20x + Hamanatsu I + An 1.5c 0.2137 0.2137 um v 20x-1.5c + Hamanatsu I + An 1.5c 0.1675 0.1675 um v 40x + Hamanatsu I + An                                                                                                    |                                                                                                    |                                                                                                    |                                                                    |                                                            |                                                                                                    |                                                                          |           |                                                         |                                                                                                    |                                           |                  |
| Clear Measurement Stamps Alt+C                                                                                                    | Manually                                                                                                    | y Count Objects                                                                                                    |                                                                    |                                                            |                                                                                                    |                                                                          |           |                                                         |                                                                                                    |                                           |                  |
| brate Distances  [No Images] Calibration: [None] [None] ation Ioaded/saved calibration file: C:\Olympus\app\mmproc\DATA\objective.CAL Name X Y Units Magnification Camera  1.5c 0.4379 0.4379 um ▼ 10x-1.5c ♥ Hamamatsu I ♥ [An] 0.3328 0.3328 um ▼ 20x ♥ Hamamatsu I ♥ [An] 1.5c 0.2137 0.2137 um ▼ 20x-1.5c ♥ Hamamatsu I ♥ [An] 1.5c 0.1675 0.1675 um ▼ 40x ♥ Hamamatsu I ♥ [An]                                                                                                    | Manual,<br>Calipers                                                                                                    | y Count Objects                                                                                                    |                                                                    |                                                            |                                                                                                    |                                                                          |           |                                                         |                                                                                                    |                                           |                  |
| brate Distances  [No Images]  Calibration: [None] [None] ation Ioaded/saved calibration file: C:\Olympus\app\mmproc\DATA\objective.CAL Name X Y Units Magnification 1.5z 0.4379 0.4379 um ▼ 10x-1.5z ♥ Hamanatsu I▼ [An                                                                                                    | Manual<br>Calipers<br>Clear Me                                                                                                    | y Count Objects<br><br>easurement Stam                                                                                                    | ps                                                                 | Alt+C                                                      | l                                                                                                    |                                                                          |           |                                                         |                                                                                                    |                                           |                  |
| Instruction         [None]           [None]         [None]           ration         [None]           loaded/saved calibration file: C:\Olympue\app\mmproc\DATA\objective.CAL           Name         X           Y         Units           Magnification         Camera           1.5z         0.4379           0.3328         0.3328           0.3328         0.3328           1.5z         0.2137           0.1675         0.1675           0.1675         un           1.5z         1.62                                                                                                    | Manual<br>Calpers<br>Clear Me                                                                                                    | y Count Objects                                                                                                    | ps                                                                 | Alt+C                                                      |                                                                                                    |                                                                          |           |                                                         |                                                                                                    |                                           |                  |
| [No images]           Calibration:         [None]           Internation:         [None]           Isoaded/saved calibration file:         C:\Olympus\app\mmproc\DATA\objective.CAL           Name         X         Y         Units         Magnification         Camera         Image: Image: Imag                                                                                                    | Manual<br>Calpers<br>Clear Me                                                                                                    | y Count Objects                                                                                                    | ,<br>ps                                                            | Alt+C                                                      |                                                                                                    |                                                                          |           |                                                         |                                                                                                    |                                           |                  |
| Calibration:         [None]           ation         Ioaded/saved calibration file: C:\Olympus\app\mmproc\DATA\objective.CAL           Name         X         Y         Units         Magnification         Camera         A         +           1.5z         0.4379         0.4379         um         ×         10x-1.5z         ×         Hamamatsu I ▼ [An]         +           1.5z         0.3328         0.3328         um         ×         20x         ×         Hamamatsu I ▼ [An]         ×           1.5z         0.2137         0.2137         um         ×         20x         ×         Hamamatsu I ▼ [An]         ×           1.5z         0.2137         um         ×         20x         ×         Hamamatsu I ▼ [An]         ×           0.1675         0.1675         um         ×         40x         ×         Hamamatsu I ▼ [An]         ×                                                                                                    | Manual<br>Calpers<br>Clear Me                                                                                                    | y Count Objects<br><br>easurement Stam,<br>stances                                                                                                    | ,<br>ps                                                            | Alt+C                                                      |                                                                                                    |                                                                          |           |                                                         |                                                                                                    |                                           | _1               |
| Calibration:         [None]           ration         Ioaded/saved calibration file: C:\Olympus\app\mmproc\DATA\objective.CAL           Name         X         Y         Units         Magnification         Camera         A           1.5z         0.4379         0.4379         um         x         10x-1.5z         x         Hamamatsu I x         An         x           1.5z         0.4379         0.3328         um         x         20x         x         Hamamatsu I x         An         x           1.5z         0.2137         0.2137         um         x         20x         x         Hamamatsu I x         An         x           1.5z         0.2137         um         x         20x         x         Hamamatsu I x         An         x           0.1675         0.1675         um         x         40x         x         Hamamatsu I x         An         x                                                                                                    | Manual<br>Calpers<br>Clear Me                                                                                                    | y Count Objects<br>casurement Stam<br>stances<br>[No Images]                                                                                                    | ,<br>ps                                                            | Alt+C                                                      |                                                                                                    |                                                                          |           |                                                         |                                                                                                    |                                           | _1               |
| [None]           Inaded/saved calibration file: C:/Olympue\app\mmproc\DATA\objective.CAL           Name         X         Y         Units         Magnification         Camera         ▲           1.5z         0.4379         0.4379         um         ▼         10x-1.5z         ▼         Hamamatsu I ▼         An         ▲           1.5z         0.4379         0.3328         0.3328         wm         ▼         20x         ▼         Hamamatsu I ▼         An         ▲           1.5z         0.2197         0.2197         um         ▼         20x-1.5z         ▼         Hamamatsu I ▼         An         ▲           0.1675         0.1675         um         ▼         40x         ▼         Hamamatsu I ▼         An         ▲                                                                                                    | Manual<br>Calpers<br>Clear Me                                                                                                    | v Count Objects<br>easurement Stam<br>stances<br>[No Images]                                                                                                    | ,<br>ps                                                            | Alt+C                                                      |                                                                                                    |                                                                          |           |                                                         |                                                                                                    |                                           | _1               |
| Name         X         Y         Units         Magnification         Camera         ▲         +           1.5z         0.4379         0.4379         um         ±         10x-1.5z         ±         Hamamatsu I ▼ [An]         ▲           0.3328         0.3328         um         *         20x         *         Hamamatsu I ▼ [An]         ▲           1.5z         0.2137         0.2137         um         *         20x-1.5z         *         Hamamatsu I ▼ [An]         ▲           0.1675         0.1675         um         *         20x-1.5z         *         Hamamatsu I ▼ [An]         ▲                                                                                                    | Manual<br>Calpers<br>Clear Me<br>ibrate Dis<br>Calibration:                                                                                                    | v Count Objects<br>easurement Stam<br>stances<br>[No Images]<br>[None]                                                                                                    | ps                                                                 | Alt+C                                                      |                                                                                                    |                                                                          |           |                                                         |                                                                                                    |                                           | _                |
| Name         X         Y         Units         Magnification         Camera         Am           1.5z         0.4379         0.4379         um         x         10x-1.5z         x         Hamamatou ( x) (An, 10)           0.3328         0.3328         um         x         20x         x         Hamamatou ( x) (An, 15)         x           1.5z         0.2137         0.2137         um         x         20x-1.5z         x         Hamamatou ( x) (An, 15)         x           0.1675         0.1675         um         x         40x         x         Hamamatou ( x) (An, 16)         x                                                                                                    | Manual<br>Calipers<br>Clear Me<br>ibrate Dis<br>Calibration:                                                                                                    | v Count Objects<br>easurement Stam<br>stances<br>[No Images]<br>[None]<br>[None]                                                                                          | ps                                                                 | Alt+C                                                      |                                                                                                    |                                                                          |           |                                                         |                                                                                                    |                                           | _1               |
| Name         Child         Hagman         Hagman         Hammatul         ↓         ↓           1.5z         0.4379         0.4379         um         ▼         10x-1.5z         ▼         Hammatul ▼         ↓n           0.3328         0.3328         um         ▼         20x         ▼         Hamamatul ▼         ↓n         ▶           1.5z         0.2197         0.2197         um         ▼         20x-1.5z         ▼         Hamamatul ▼         ↓n         ▶           0.1675         0.1675         um         ▼         40x         ▼         Hamamatul ▼         ↓n         ●                                                                                                    | Manual<br>Calpers<br>Clear Mu<br>ibrate Dis<br>Calbration:<br>ration                                                                                                    | v Count Objects<br>easurement Stamp<br>stances<br>[No Images]<br>[None]<br>[None]<br>[None]                                                                               | -<br>ps                                                            | Alt+C                                                      |                                                                                                    | )ATA\obio                                                                | tive      | CAI                                                     |                                                                                                    |                                           | _1               |
| 0.3328 0.3328 um ▼ 20x ▼ Hamamatou I ↓ µn, ×<br>1.52 0.2197 0.2197 um ▼ 20x-1.52 ▼ Hamamatou I ↓ µn,<br>0.1675 0.1675 um ▼ 40x ▼ Hamamatou I ↓ µn,                                                                                                    | Manual<br>Calpers<br>Clear Mi<br>ibrate Dis<br>Calibration:<br>ration                                                                                                    | v Count Objects<br>easurement Stam<br>stances<br>[No Images]<br>[None]<br>[None]<br>[None]<br>ved calibration file                                                        | ps                                                                 | Alt+C<br>Is\app\mmu                                        |                                                                                                    | )ATA\objec<br>Manufi                                                     | tive.     | CAL                                                     |                                                                                                    |                                           |                  |
| 1.52 0.2197 0.2197 um ¥ 20x-1.52 ¥ Hamamatsu (¥ An,<br>0.1675 0.1675 um ¥ 40x ¥ Hamamatsu (¥ An,                                                                                                    | Manual<br>Calpers<br>Clear Mi<br>ibrate Dis<br>calibrate Dis<br>calibration:<br>calibration<br>calibration<br>calibration<br>calibration<br>calibration<br>calibrate Dis                                                                                                    | v Count Objects<br>easurement Stamp<br>stances<br>[No Images]<br>[None]<br>[None]<br>[None]<br>ved calibration file<br>X<br>0.4379                                        | ps<br>: С^Оlутри<br>Y<br>0.4379                                    | Alt+C<br>Is\app\mm;<br>Unks                                |                                                                                                    | )ATA\objec<br>Magniica<br>Joc1 5z                                        | tive.l    | CAL<br>Canz<br>Hamanai                                  | ra<br>su [ <del>+</del>                                                                                                    | -                                         |                  |
| 0.1675 0.1675 um - 40x - Hamanatau ( - IAn                                                                                                    | Manual<br>Calpers<br>Clear Mi<br>ibrate Dis<br>calibrate Dis<br>calibration:<br>ration<br>loaded/ea<br>Name<br>-1.5z                                                                                                    | v Count Objects<br>easurement Stamp<br>tances<br>[No Images]<br>[None]<br>[None]<br>ved calibration file<br>X<br>0.4379<br>0.3328                                         | ,<br>ps<br>с С\Оlутри<br>Y<br>0.4379<br>0.3298                     | Alt+C<br>Is\app\mm;<br>Umks<br>um                          | anoc\L                                                                                                    | ATA\objec<br>Magniica<br>10e-1.5z<br>20e                                 | tive.i    | CAL<br>Canz<br>Hammai                                   | ra<br>su[▼<br>su[▼                                                                                                    | IAn<br>IAn                                | _ <br> <br> <br> |
|                                                                                                    | Manual<br>Calpers<br>Clear M<br>ibrate Dis<br>calibration:<br>ration<br>                                                                                                    | v Count Objects<br>easurement Stamp<br>tances<br>[No Images]<br>[None]<br>[None]<br>ved calibration file<br>X<br>0.4379<br>0.3328<br>0.2192                               | -<br>ps<br>CAOlympu<br>Y<br>0.4379<br>0.3328<br>0.2132             | Alt+C<br>Is\app\mm;<br>Umks<br>um<br>um                    | allowed and a second and a second and a se | )ATA\objec<br>Magniica<br>10x-1.5z<br>20x<br>20x-15z                     | the.tion  | CAL<br>Came<br>Hamanal<br>Hamamal                       | na<br>sul▼<br>sul▼                                                                                                    | An<br>JAn<br>JAn                          |                  |
|                                                                                                    | Manual<br>Calpers<br>Clear M<br>ibrate Dis<br>ibrate Dis<br>calibration<br>calibration<br>calibration<br>calibration<br>calibration<br>calibration<br>calibration<br>calibration<br>calibrate Dis<br>calibration<br>calibrate Dis<br>calibration<br>calibration<br>calibration<br>calibration<br>calibration<br>calibrate Dis<br>calibration<br>calibrate Dis<br>calibration<br>calibration<br>c | Count Objects      assurement Stam     [No Images]     [None]     [None]     [None]     ved calibration file     ×     0.4379     0.3328     0.2197     0.1675     0.1101 | -<br>-<br>-<br>-<br>-<br>-<br>-<br>-<br>-<br>-<br>-<br>-<br>-<br>- | Alt+C<br>Is\app\mmp<br>Units<br>um<br>um<br>um<br>um<br>um |                                                                                                    | ATA\objec<br>Magnifica<br>10x-1.5z<br>20x<br>20x-1.5z<br>40x<br>40x-1.5z | tive.tion | CAL<br>Dams<br>Hamamal<br>Hamamal<br>Hamamal<br>Hamamal | 84<br>50 ( ¥<br>50 ( ¥<br>50) ( ¥<br>50 ( ¥<br>50)))<br>() () () () () () () () () () () () () ( | اللهم<br>اللهم<br>اللهم<br>اللهم<br>اللهم | -<br>+<br>×      |

Calibrate by Region.

Load from File ...

Apply To All Open Images

Save to File.

Close

All the widefield objective lenses are calibrated for the pixel resolution without and with the 1.5X additional zoom enabled. You can check the calibration by going to the menu – ` 'Measure->Calibrate Distances...' **NOTE:** Not all objective lenses are installed on the scope and verify it with the KCCI staff.

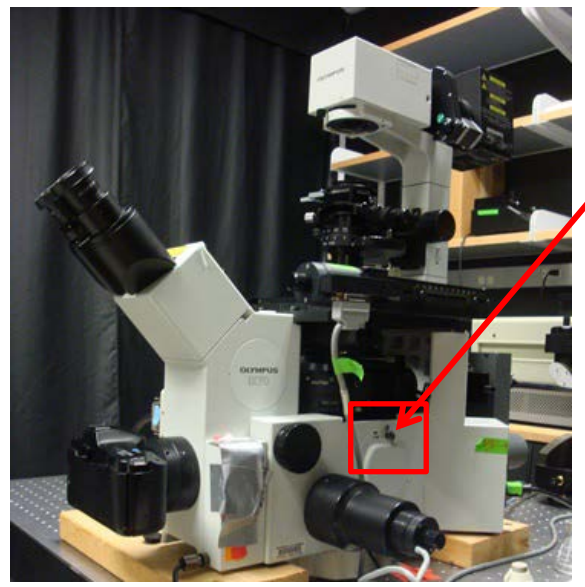

Pull out to get an additional 1.5X zoom.

## Acquire single-channel timelapse and z-stack

#### **Time Lapse**

Z-stack

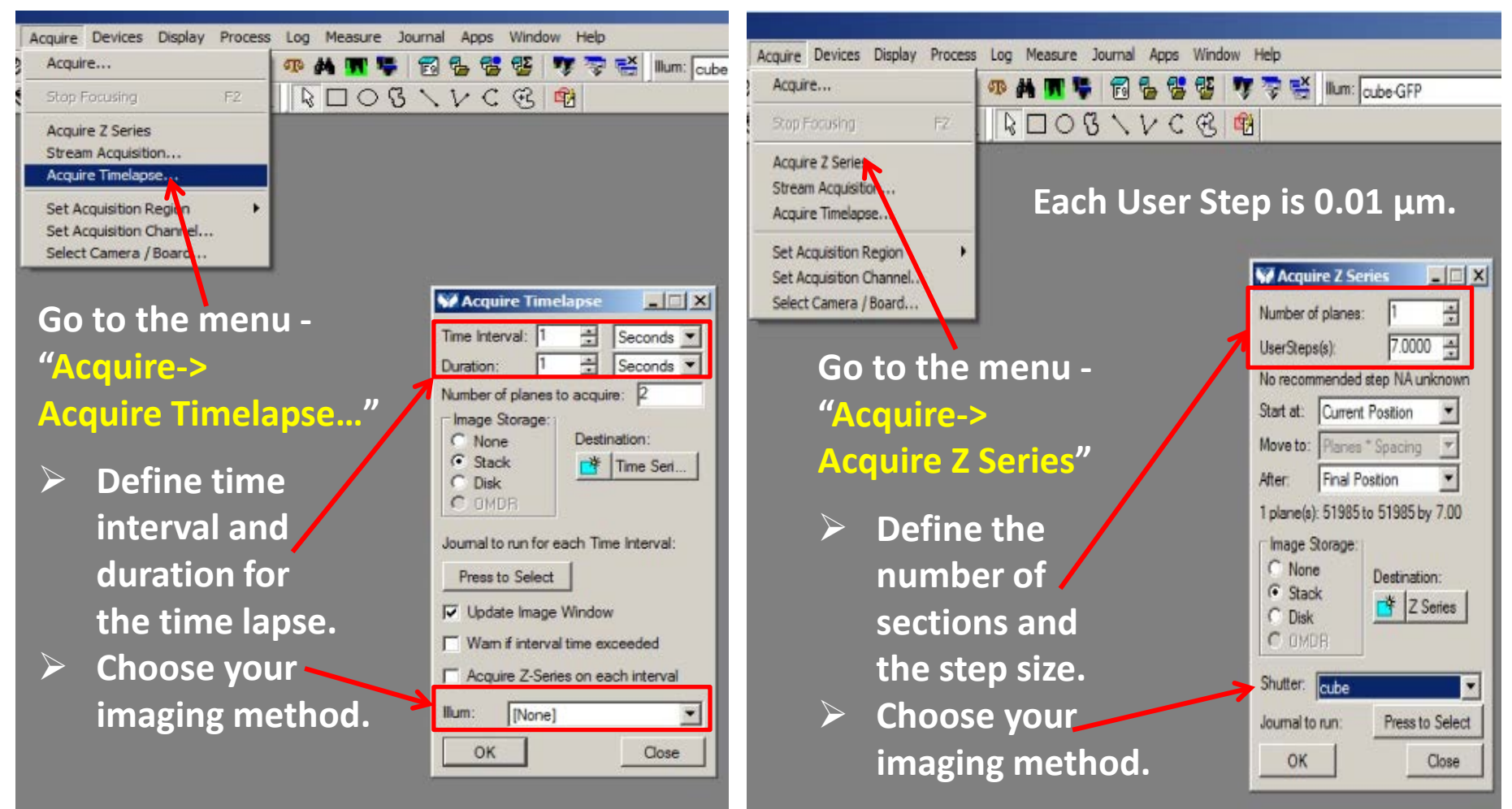

NOTE: Make sure to have the correct cube in the cube turret and set up the proper ND filter for fluorescent imaging.

### Acquire multi-channel timelapse

## Get trained by the KCCI staff for using the 'Multi Dimensional Acquisition'.

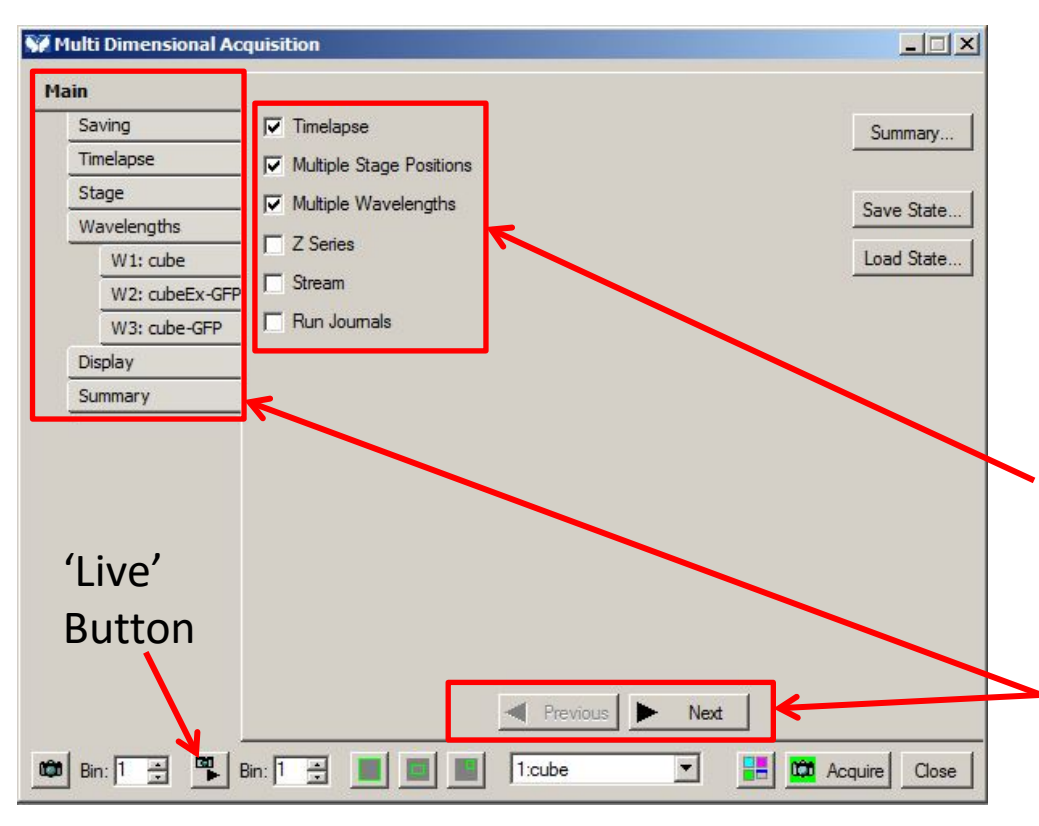

**NOTE:** If there is focus drift during time course, you can pause the acquisition, click 'Live' to re-adjust focus and then continue the time course.

Go to the menu – 'Acquire-> Multi Dimensional Acquisition ...'

This powerful interface will allow you combine –

- Timelapse
- Multiple stage positions
- Multi imaging channels
- Z-stack

Check the corresponding label(s) to activate the functions to be applied.

#### For multi-channel timelapse,

#### Follow the setup steps to

- Choose the folder to save your images in a given name pattern.
- > Define time interval and duration.
- Define the number of imaging channels and load the imaging method for each one.